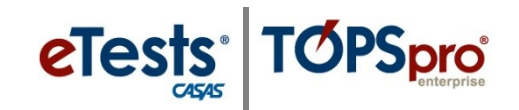

## Steps to Pause a Test at the Testing Station

If a student needs to take a *brief supervised break* during the test, you may interrupt and **Pause the Test** in progress. Pausing a test can *only* be done at the **Testing Station**.

There are **two** methods for pausing a test.

- **1. Ctrl + E** key command (by Proctor only)
- 2. Pause icon (by Student or Proctor)

## At the Testing Station with **Ctrl** + **E**

| Step | Screen                                                                                                    | Description                                                                                                    |
|------|----------------------------------------------------------------------------------------------------|----------------------------------------------------------------------------------------------------|
| 1.   | Score the test and end it now<br>(no possibility to return to the test)<br>Do not score the test and end it now<br>(all answers will be deleted)<br>Exit<br>(student logs in at a later time to finish)<br>Return to test<br>Note! This will automatically Pause the<br>Test, including the test timer. | <ul> <li>At the Testing Station, <ul> <li>Use the Ctrl + E key-command.</li> </ul> </li> <li>When the student is ready to continue, <ul> <li>Click Return to test.</li> </ul> </li> </ul>                                                         |
| 2.   | Melinda Acosta                                                                                                    | <ul> <li>If the student will not take any more tests,</li> <li>The student will Logout.</li> </ul>                                                                                                    |
| 3.   | 15-May-17 1:12:58 PM                                                                                                    | <ul> <li>The application returns to the Main screen.</li> <li>If no further testing will take place –         <ul> <li>EXIT the Testing Station at top right.</li> <li>STOP the Testing Session at the Management Console.</li> </ul> </li> </ul> |

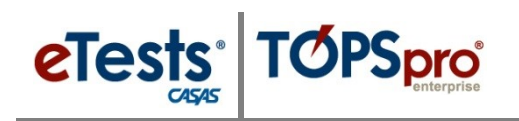

## At the Testing Station with **Pause** icon

| Step | Screen                                                                                                    | Description                                                                                                    |
|------|----------------------------------------------------------------------------------------------------|----------------------------------------------------------------------------------------------------|
| 1.   | Melinda Acosta Cogout<br>Accommodations<br>Background<br>Tablet with touchscreen<br>Show toolbar<br>Show Name<br>Show Name<br>Show Name<br>Show Pause<br>Show Pause<br>Show Pause<br>Show Pause<br>Show Toolbar<br>Show Pause<br>Show Pause<br>Sh | <ul> <li>If Pause is <i>not enabled</i> in session settings, you may enable it from the Tools icon at top right of the test screen.</li> <li><i>Note!</i> On-screen Tools is <i>only</i> accessible from the Test Menu screen <i>before</i> the student clicks on a test button.</li> </ul>                                                                                 |
| 2.   | Name:<br>Melinda Acosta                                                                                                    | <ul> <li>If Pause <i>is enabled</i> in session settings, or <i>is enabled</i> from on-screen Tools, students may,</li> <li>Click the Pause (II) icon from the Toolbar anytime during the test.</li> <li>Note! This will automatically Pause the test-in-progress, including the test timer.</li> </ul>                                                                      |
| 3.   | Timer has stopped. Click<br>Return to continue the test.                                                                                                    | <ul> <li>The pop-up message (at left) will display on<br/>the <b>Testing Station</b> screen until the student<br/>is ready to continue.</li> <li>Click <b>Return.</b></li> </ul>                                                                                                    |
| 4.   | Melinda Acosta                                                                                                    | <ul> <li>If the student will not take any more tests,</li> <li>The student will Logout.</li> </ul>                                                                                                    |
| 5.   | 15-May-17 1:12:58 PM                                                                                                    | <ul> <li>The application returns to the Main screen.         <ul> <li>The Testing Station is now available for the next student to begin testing – i.e., Enter ID.</li> </ul> </li> <li>If no further testing will take place –         <ul> <li>EXIT the Testing Station at top right.</li> <li>STOP the Testing Session at the Management Console.</li> </ul> </li> </ul> |